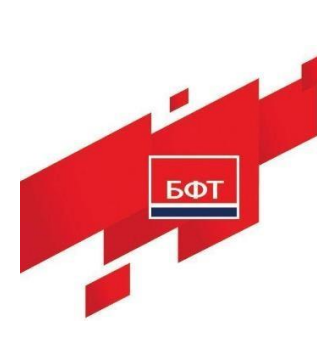

129085, г. Москва, ул. Годовикова, д. 9, стр. 17. +7 (495) 784-70-00 ineed@bftcom.com, www.bftcom.com

### РУКОВОДСТВО АДМИНИСТРАТОРА

### БФТ.УПРАВЛЕНИЕ АКТИВАМИ

На 54 листах

2025

### АННОТАЦИЯ

Настоящий документ является руководством администратора по эксплуатации БФТ.Управление активами (далее – Система).

Руководство предназначено для администраторов, системных программистов, работающих с Системой.

### СОДЕРЖАНИЕ

| 1     | Введение                                                             | 5 |
|-------|----------------------------------------------------------------------|---|
| 1.1   | Область применения                                                   | 5 |
| 1.2   | Краткое описание возможностей                                        | 5 |
| 1.3   | Уровень подготовки пользователей                                     | 5 |
| 1.4   | Перечень эксплуатационной документации                               | 5 |
| 2     | Назначения и условия применения                                      | 7 |
| 2.1   | Назначение системы                                                   | 7 |
| 2.2   | Условия применения системы                                           | 7 |
| 3     | Подготовка к работе                                                  | 3 |
| 3.1   | Схемы развертывания Системы (компонентов интерфейсов обмена данными) | 8 |
| 3.1.1 | Установка программы для операционной системы Linux                   | 8 |
| 3.1.2 | Настройка программы на условия конкретного применения                | 5 |
| 4     | Описание операций                                                    | 9 |
| 4.1   | Порядок работы со справочниками                                      | ) |
| 4.1.1 | Справочник «Назначение помещения»                                    | ) |
| 4.1.2 | Справочник «Типы документов»                                         | 2 |
| 4.1.3 | Справочник «Типы оборудования и инструментов»                        | 3 |
| 4.1.4 | Справочник «Справочник характеристик»34                              | 4 |
| 4.2   | Порядок настройки пользователей и ОШС 30                             | 5 |
| 4.2.1 | Администрирование пользователей                                      | 5 |
| 4.2.2 | ОШС                                                                  | 2 |
| 4.3   | Порядок выполнения импорта данных                                    | 4 |
| 4.3.1 | Импорт данных с помощью загрузчика объектов44                        | 4 |
| 4.3.2 | Импорт данных из Excel40                                             | 5 |
| 4.4   | Порядок администрирования поэтажных планов                           | 3 |
| 4.5   | Порядок отправки оповещений пользователям                            | ) |
| 5     | Аварийные ситуации                                                   | 3 |
| 5.1   | Порядок настройки архивирования и восстановления данных              | 3 |
| 6     | Рекомендации по освоению                                             | 4 |

### ИСПОЛЬЗУЕМЫЕ ТЕРМИНЫ И СОКРАЩЕНИЯ

В настоящем документе используются термины и сокращения, представленные в таблице1.

| Термин/сокращение | Описание                                          |  |  |  |  |  |
|-------------------|---------------------------------------------------|--|--|--|--|--|
| APM               | Автоматизированное рабочее место – рабочее место, |  |  |  |  |  |
|                   | которое может быть оборудовано компьютерной и     |  |  |  |  |  |
|                   | офисной техникой                                  |  |  |  |  |  |
| БД                | База данных                                       |  |  |  |  |  |
| OC                | Операционная система                              |  |  |  |  |  |
| OIIIC             | Организационно-штатная структура                  |  |  |  |  |  |
| ПО                | Программное обеспечение                           |  |  |  |  |  |
| Система           | Информационная система по управлению              |  |  |  |  |  |
|                   | имущественными активами                           |  |  |  |  |  |
| СУБД              | Система управления базами данных                  |  |  |  |  |  |
| У3                | Учетная запись пользователя Системы               |  |  |  |  |  |

Таблица 1 — Перечень терминов и сокращений

#### 1 Введение

#### 1.1 Область применения

Система применяется для автоматизации процессов управления активами, находящимися в собственности и распоряжении Заказчика.

#### 1.2 Краткое описание возможностей

Система предоставляет следующие возможности:

- формирование единого информационного пространства для всех уровней управления ресурсами;
- накопление и хранение справочной информации;
- ведение реестров объектов;
- ведение реестра субъектов;
- ведение реестра сотрудников;
- ведение реестров договоров;
- ведение реестра документов;
- визуальное отображение объектов имущества на электронных географических картах;
- визуальное отображение объектов имущества (помещений, рабочих мест и оборудования) на поэтажных планах.

#### 1.3 Уровень подготовки пользователей

Администраторы Системы должны обладать соответствующей квалификацией в предметной области. Уровень подготовки Администраторов должен соответствовать категории «инженер», а сами администраторы должны обладать следующими специальными навыками:

- знание стандартных возможностей используемых ОС и СУБД;
- навыки по определению источника сбоя функционирования

программно-аппаратных средств и устранение сбоев;

 навыки по настройке, тестированию, оперативному контролю, администрированию серверных и сетевых устройств, а также восстановлению их функционирования;

 навыки по управлению системным и специальным программным обеспечением серверных, сетевых устройств и средств криптографической защиты, в том числе его периодическое тестирование, обновление и восстановление функционирования.

#### 1.4 Перечень эксплуатационной документации

Перечень эксплуатационных документов Системы:

- Руководство администратора;
- Руководство пользователя.

#### 2 НАЗНАЧЕНИЯ И УСЛОВИЯ ПРИМЕНЕНИЯ

#### 2.1 Назначение системы

Система обладает следующими основными функциональными возможностями:

- администрирование Системы;
- ведение справочной информации;
- ведение реестра объектов;
- ведение реестра субъектов;
- ведение реестра сотрудников;
- ведение реестра документов;
- ведение реестра договоров;
- размещение объектов имущества (помещений, рабочих мест и оборудования) на поэтажных планах;
- использование карт для отображения местоположения объектов.

#### 2.2 Условия применения системы

Требования к программно-аппаратному обеспечению серверов и рабочих мест для обеспечения функционирования Системы приведены в документе «Требования к аппаратно-программной части БФТ.Управление активами».

### 3 ПОДГОТОВКА К РАБОТЕ

# 3.1 Схемы развертывания Системы (компонентов интерфейсов обмена данными)

#### 3.1.1 Установка программы

Ниже приведено описание действий по установке программы для операционной системы Linux.

Операции в ОС следует <u>обязательно</u> выполнять под пользователем <u>суперюзер</u> (напр. Administrator). Последовательность установки программы для операционной системы Linux (с использованием интерфейса командной строки):

Порядок установки на примере системы Linux Ubuntu 20.04

**\*\*Важно!\*\*** Обязательным требованием является наличие в операционной системе русской локали. Перед установкой следует убедиться, что в операционной системе она присутствует.

Перед началом установки окружения необходимо в обязательном порядке перейти в папку «Пакеты для предустановки» в предоставленном наборе дистрибутивов и установить все пакеты оттуда.

Либо установку окружения, настройку и запуск приложения производить на системе, установленной из приложенного образа в наборе дистрибутивов.

#### 3.1.1.1 Установка комплекта инструментов сервера приложений

Порядок действий по установке комплекта инструментов сервера приложений на примере OpenJDK.17:

1. Перейти в директорию /usr/lib

cd /usr/lib

- 2. Создать там каталог jvm
  - sudo mkdir jvm

3. Из предоставленного набора дистрибутивов скопировать архив jdk-17.0.13\_linux-x64\_bin.tar.gz в директорию / usr/lib/jvm sudo cp jdk-17.0.13\_linux-x64\_bin.tar.gz /usr/lib/jvm/

4. Перейти в каталог /usr/lib/jvm и распаковать архив

cd /usr/lib/jvm

sudo tar -xvf jdk-17.0.13\_linux-x64\_bin.tar.gz

5. Убедиться, что распаковка прошла успешно и удалить архив sudo rm jdk-17.0.13\_linux-x64\_bin.tar.gz

6. Далее необходимо установить переменную \$JAVA\_HOME и добавить путь к java в переменную \$PATH. Для этого следует открыть файл /etc/profile в любом редакторе, например

sudo gedit /etc/profile

и прописать их ниже:

export JAVA\_HOME=/usr/lib/jvm/jdk-17.0.13

export PATH=\$PATH:\$JAVA\_HOME/bin

7. Далее следует перезагрузить систему и проверить, что java 17 установлена

java --version

должна быть выведена версия java:

java 17.0.13 2021-10-19 LTS

#### 3.1.1.2 Установка СУБД

Порядок действий по установке СУБД на примере PostgreSQL 14.17:

– Для установки PostgreSQL 14.17 из исходников потребуются следующие пакеты, доступные из ОС: gcc make, libreadline-dev, zlibc zlib1g-

dev — для их установки следует воспользоваться командой apt install

apt install gcc make

apt install libreadline-dev

apt install zlibc zlib1g-dev

– Создать на жестком диске папку, скопировать туда и распаковать архив postgresql-14.17.tar.gz из набора предоставленных дистрибутивов

mkdir pg

cp postgresql-14.17.tar.gz ~/pg

cd ~/pg

tar xvf postgresql-14.17.tar.gz

– Для установки СУБД последовательно выполнить:

sudo ./configure

sudo make

sudo make install

Создать каталог для хранения данных sudo mkdir /usr/local/pgsql/data

– Создать пользователя postgres. Во время создания система попросит назначить пароль и прочие пользовательские данные

sudo adduser postgres

 Сделать его владельцем каталога data и установить права chown postgres /usr/local/pgsql/data/ chmod 750 /usr/local/pgsql/data/

– Добавить в /etc/profile переменную PGDATA и путь к PostgreSQL

export PGDATA=/usr/local/pgsql/data

export PATH=\$PATH:/usr/local/pgsql/bin

– Зайти под пользователем postgres

su – postgres

Проинициализировать кластер баз данных initdb -k

10

 Измененить аутентификацию по паролю: sudo gedit /usr/local/pgsql/data/pg\_hba.conf В блоке:

| host | all | all | 127.0.0.1/32 | ident |
|------|-----|-----|--------------|-------|
| host | all | all | ::1/128      | ident |

Заменить данные на:

| host | all | all | 127.0.0.1/32 | md5 |
|------|-----|-----|--------------|-----|
| host | all | all | ::1/128      | md5 |

#### 3.1.1.3 Установка сервера приложений

Порядок установки сервера приложений на примере на примере Тотсаt 9.0.93+ (для обозначения каталога установки любой копии Tomcat будет использоваться <TMC>):

– Создать каталог

sudo mkdir /opt/\_Tomcat

- Создать группу tomcat sudo groupadd tomcat
- Создать пользователя tomcat

sudo useradd -M -s /sbin/nologin -g tomcat -d /opt/\_Tomcat tomcat

 В каталоге /opt/\_Tomcat создать каталог application1-8080 (указание порта в названии котолога, по которому будет работать приложение предусмотрено специально — это поможет при отладке и в дальнейшей работе с сервером)

11

sudo mkdir /opt/\_Tomcat/application1-8080

Из предоставленного набора дистрибутивов скопировать и распаковать архив apache-tomcat-9.0.100.tar.gz в каталог /opt/\_Tomcat/application1-8080:

sudo tar xvf apache-tomcat-9.0.36.tar.gz -C
/opt/\_Tomcat/application1-8080 --strip-components=1

– Установить права доступа:

sudo chown -R tomcat:tomcat /opt/\_Tomcat
sudo find /opt/\_Tomcat/\* -type d -exec chmod 770 { } \;
sudo find /opt/\_Tomcat/\* -type f -name \*.sh -exec chmod 770 { }
\;

– Создать каталоги для журналов

sudo mkdir -p /var/log/tomcat/application1-8080/archiv sudo rmdir /opt/\_Tomcat/application1-8080/logs sudo ln -s /var/log/tomcat/application1-8080 /opt/\_Tomcat/application1-8080/logs sudo chmod -R 770 /var/log/tomcat sudo chown -R tomcat:tomcat /var/log/tomcat sudo restorecon -Rv /var/log/tomcat

 Создать скрипт для архивации журналов (архивирует все журналы за определённую дату и сохраняет архивы в каталоге
 <TMC>/logs/archiv в течение недели):

sudo mkdir -p /root/\_Scripts/
sudo touch /root/\_Scripts/arch\_log\_date-tomcat.sh

и привести его к виду:

#!/bin/bash

mkdir -p \$1/archiv find \$1/\*\$(date --date '-1 day' +%Y-%m-%d)\*.\* -exec tar -r -f \$1/archiv/\$(date --date '-1 day' +%Y%m%d).tar --remove-files {} \; && find \$1/archiv/\*.tar -exec gzip {} \; && find \$1/archiv/\*. tar.gz -mtime +5 -delete

chown \$2:\$3 \$1/archiv/\*.tar.gz chmod 640 \$1/archiv/\*.tar.gz

 Для logrotate создть файл-конфигурацию ротации основного файла журнала Tomcat-а (при активной работе с приложениями в Tomcat он увеличивается очень быстро) /etc/logrotate.d/tomcat следующего содержания:

/var/log/tomcat/application1-8080/catalina.out

{

}

rotate 10 size 200M compress notifempty missingok copytruncate su tomcat tomcat

– В файл конфигурации "планировщика" /etc/crontab добавить строки:

0 \*/12 \* \* \* root logrotate --force /etc/logrotate.d/tomcat > /dev/null 2>&1 0 1 \* \* \* root /root/\_Scripts/arch\_log\_date-tomcat.sh /var/log/tomcat/application1-8080 tomcat tomcat > /dev/null 2>&1

По умолчанию в конфигурационных файлах Tomcat (Tomcat/opt/\_Tomcat/application1-8080/conf/server.xml) в качестве основного порта доступа указан порт 8080.

 При необходимости настройки работы по HTTPS необходимо добавить дополнительные настройки:

> <Connector port="8443" SSLEnabled="true" maxHttpHeaderSize="8192" maxThreads="150" minSpareThreads="25" maxSpareThreads="200" enableLookups="false" disableUploadTimeout="true" acceptCount="100" scheme="https" secure="true" clientAuth="false" sslProtocol="TLS" keystoreFile="/opt/\_Tomcat/application1-8080/conf/ssl/keystore.p12" keystorePass="\*\*\*\*\*\*\*\*" keystoreType="PKCS12" keyAlias="application1"/>

И создать сами ключи:

sudo mkdir -p /opt/\_Tomcat/application1-8080/conf/ssl sudo keytool -genkeypair -keyalg RSA -keysize 2048 -storetype PKCS12 -keystore keystore.p12 -validity 3650 -alias application1 -file /opt/\_Tomcat/application1-8080/conf/ssl/keystore.p12

В интерактивном режиме указать требуемые параметры и получить по окончании файл-хранилище с ключами (закрытым (секретным) и публичным).
 В файл <TMC>/conf/context.xml перед закрывающим тегом </Context> добавить строку:

<Resources cachingAllowed="true" cacheMaxSize="100000" cacheTtl="2000" /> </Context>

– Создать файлы systemd-юнитов для запуска Tomcat-ов в качестве сервиса. Для Application1 /etc/systemd/system/tomcat-application1-8080.service:

# Systemd unit file for Tomcat - Application1 [Unit] Description=Apache Tomcat Web Application Container After=syslog.target network.target

[Service] Type=forking

...

###=-- Каталог установки JDK ### OpenJDK - JRE # Environment='JAVA\_HOME=/usr/lib/jvm/jre' Environment='JAVA\_HOME=/usr/lib/jvm/jdk-17.0.13' ### OpenJDK - JRE # Environment='JAVA\_HOME=/usr/java/latest/jre'

Environment='CATALINA\_PID=/opt/\_Tomcat/application1-8080/temp/tomcat.pid' Environment='CATALINA\_HOME=/opt/\_Tomcat/application1-8080' Environment='CATALINA\_BASE=/opt/\_Tomcat/application1-8080' Environment='CATALINA\_OPTS=-Xms512M -Xmx1024M server -XX:+UseParalleIGC' Environment='JAVA\_OPTS=-Djava.awt.headless=true -Djava.security.egd=file:/dev/./urandom '

WorkingDirectory=/opt/\_Tomcat/application1-8080 ExecStart=/opt/\_Tomcat/application1-8080/bin/startup.sh ExecStop=/bin/kill -15 \$MAINPID

User=tomcat Group=tomcat UMask=0007 RestartSec=10 Restart=always

[Install] WantedBy=multi-user.target

- Указать systemd, чтобы он прочитал новые юниты:

sudo systemctl daemon-reload

– Запустить, проверить, поставить в автозапуск:

sudo systemctl enable tomcat-application1-8080.service

sudo systemctl start tomcat-application1-8080.service sudo systemctl status tomcat-application1-8080.service

– Если запуск Тотсаt прошёл успешно, можно разворачивать приложение. При необходимости передавать какие-либо параметры в приложение, их необходимо предварительно прописывать в файл <ТМС>/conf/catalina.properties.

 Для установки приложения необходимо выбрать файл app.war
 из предоставленного набора дистрибутивов и поместить его в папку /opt/\_Tomcat/application1-8080/webapps

#### 3.1.1.4 Установка дополнений

Порядок уставки дополнений на примере PostGIS:

1. Для установки PostGIS потребуются дополнительно установленные пакеты: libxml2-dev, libgeos-dev, libproj-dev, libgdal-dev, postgres-server-dev-14, доступные из ОС по команде sudo apt install

sudo apt install libxml2-dev sudo apt install libgeos-dev sudo apt install libproj-dev sudo apt install libgdal-dev sudo apt install postgres-server-dev-14

2. Из предоставленного набора дистрибутивов нужно скопировать на жесткий диск и распаковать архив postgis-3.2.0.tar.gz

#### tar -xvf postgis-3.2.0.tar.gz

3. Перейти в распакованный каталог

#### cd postgis-3.2.0

4. Последовательно выполнить команды для установки PostGIS:

./configure

#### make

#### make install

5. Далее необходимо установить дистрибутив postgresql-serverdev-14\_14.17-0ubuntu0.22.04.1\_amd64.deb из предоставленного набора.

6. Кроме того необходимо настроить взаимодействие PostgreSQL и PostGIS для возможности использовать расширения при настройке баз данных. Из предоставленного набора необходимо установить на компьютер дистрибутив postgresql-14-postgis-3-scripts\_3.2.1+dfsg-1.pgdg20.04+1\_all.deb с помощью стандартного менеджера пакетов (дважды кликнув по файлу дистрибутива, откроется окно установки).

#### 3.1.1.5 Создание базы данных приложения

1. Создать базу geo\_saumi3 и выполнить на ней:

CREATE EXTENSION postgis; CREATE EXTENSION postgis\_raster; CREATE EXTENSION postgis\_sfcgal; CREATE EXTENSION address\_standardizer; CREATE EXTENSION fuzzystrmatch; CREATE EXTENSION postgis\_topology; CREATE EXTENSION postgis\_tiger\_geocoder;

Таблицы для слоев с геоданными в данной БД следует создавать через интерфейс гео-сервера. Структура таблиц должна соответствовать результату выполнения скрипта ниже, и в обязательном порядке содержать поля cad\_num и geom.

CREATE TABLE [имя таблицы: layer1] (

id BIGINT PRIMARY KEY,cad\_num VARCHAR,geom geometry

);

2. Создать базу данных saumi3 (в данном примере на ней будет развернуто приложение)

CREATE DATABASE saumi3;

3. Кроме того, для успешного восстановления БД из дампа, потребуетсятся создать следующих пользователей и настроить одного из них

CREATE USER ice\_user;

CREATE USER admin;

ALTER USER admin WITH SUPERUSER;

ALTER DATABASE saumi3 OWNER TO admin;

GRANT ALL PRIVILEGES ON DATABASE "saumi3" to admin;

4. Восстановить базу из дампа

pg\_restore -d saumi3 db\_backup\_08\_02\_2022.tar.gz

### 3.1.1.6 Установка сервера геоданных

1. Из предоставленного набора дистрибутивов распаковать архив с ГеоСервер - geoserver-2.20.7-bin.zip - в папку /lib а затем распаковать архив geoserver-2.20.7-patches в папку /lib/geoserver-2.20.7

sudo unzip geoserver-2.20.7-bin.zip

2. Настроить ГеоСервер:

В файле /lib/geoserver-2.20.7/start.ini установить значение параметра

jetty.port=8585

В файле /lib/geoserver-2.20.7/webapps/geoserver/WEB-INF/web.xml раскомментировать следующие фильтры: <filter>

<filter-name>cross-origin</filter-name>

<filter-

 $class{>} org.eclipse.jetty.servlets.CrossOriginFilter{</filter-class{>}}$ 

•••

</filter>

<filter-mapping>

<filter-name>cross-origin</filter-name>

<url-pattern>/\*</url-pattern>

</filter-mapping>

3. Запустить GeoSerever из файла:

/lib/geoserver-2.20.7/bin/startup.sh

4. Авторизоваться

Пройти в браузере по ссылке: http://{имя\_хоста}:8585/geoserver Логин: admin Пароль: geoserver

5. Создать рабочую область:

Данные -> Рабочие области -> Добавить новую рабочую область

Name: drr URI: com.bftcom.geoserver.drr По умолчанию: true

6. Настроить хранилище:

Создать новое хранилище (Данные -> Хранилища -> Добавить новое хранилище -> PostGIS) Указать созданную рабочую область drr, параметры базы данных geo\_saumi3, ввести название хранилища, нажать "Сохранить"

7. Настроить слои:

Создать слой (Данные -> Слои -> Добавить новый слой). Указать созданное хранилище в качестве источника Напротив нужной таблицы, соответствующей слою, нажать кнопку опубликовать. Данная таблица будет источником данных для слоя

В разделе "Охваты" нажать кнопку "Вычислить по данным" и "вычислить из родного охвата"

Нажать "Сохранить"

#### 3.1.1.7 Настройка компонентов

Порядок настройки компонентов на примере сервера приложений Tomcat:

1. Для всех компонентов в указанный файл <TMC>/conf/catalina.properties надо добавить параметр. <TMC> - это домашний каталог конкретного экземпляра установленной копии Tomcat (в данном примере это /opt/\_Tomcat/application1-8080). Добавить параметр:

ice.projectRoot=/opt/\_Tomcat/application1-8080

2. Создать соответствующий каталог:

sudo mkdir -p <TMC>/.ice

sudo chown tomcat:tomcat <TMC>/.ice

sudo chmod 750 <TMC>/.ice

3. Так же создать файл /spring-shell.log (его необходимость зависит от параметров, указанных в <TMC>/conf/catalina.properties):

sudo touch /spring-shell.log

sudo chown tomcat:tomcat /spring-shell.log

sudo chmod 750 /spring-shell.log

- 4. Открыть доступ к порту:
  - на межсетевом экране firewalld:

# открываем доступ к контейнерам и интерфейсу управления для указанной сети
# добавляем требуемые порты 8080
sudo firewall-cmd --permanent --new-service=tomcat-http
sudo firewall-cmd --permanent --service=tomcat-http --add-port=8080/tcp
sudo firewall-cmd --permanent --add-service=tomcat-http
sudo firewall-cmd --permanent --add-service=tomcat-http
sudo firewall-cmd --reload
### Далее - примеры (!) для настройки более "тонкой"
настройки доступа:
sudo firewall-cmd --permanent --add-rich-rule 'rule family="ipv4"
source address="192.168.1.0/24" service name="http" accept'
# открываем полный доступ с сервера мониторинга Zabbix
sudo firewall-cmd --permanent --add-rich-rule 'rule family="ipv4"

#### • **B** SELinux:

5. Проверить, что SELinux активен: sudo sestatus

6. Если в ответе на эту команду в строке "SELinux status:" будет enabled - проверяем целевые порты и добавляем по необходимости:

# Посмотреть, открыты ли порты наших серверов Tomcat

sudo semanage port -1 | grep -E "8080"

 7.
 Так же проверяем, если ли блокировки со стороны SELinux:

 sudo cat /var/log/audit/audit.log | grep denied | grep catalina.sh

8. Если в выводе будут строки, то создаём и применяем на основе их разрешающее правило:

sudo cat /var/log/audit/audit.log | grep denied | grep catalina.sh | audit2allow -M my\_tomcat

sudo semodule -i my\_tomcat.pp

9. При случае, когда утилита semanage не установлена на сервереустановить её (и повторить затем предыдущие команды):

sudo yum install policycoreutils-python

10. Положить файл application.properties в папку с /opt/\_Tomcat/application1-8080 и внести в него следующие настройки:

ice.servicesPackages=com.bftcom.mdm.commons, com.bftcom.ice.common.service

spring.profiles.active=postgresql,postgresql95

spring.datasource.url=jdbc:postgresql://localhost:5433/saumi3 spring.datasource.username=admin spring.datasource.password=admin

#spring.devtools.restart.trigger-file = application.properties
spring.devtools.restart.enabled = false
spring.devtools.livereload.enabled = false

server.servlet.contextPath=/app

# Charset of HTTP requests and responses. Added to the "Content-

Type" header if not set explicitly.

spring.http.encoding.charset=UTF-8

# Enable http encoding support.

spring.http.encoding.enabled=true

# Force the encoding to the configured charset on HTTP requests and responses.

spring.http.encoding.force=true

spring.jackson.serialization.write-dates-as-timestamps=true
spring.jackson.default-property-inclusion = non\_null

spring.servlet.multipart.maxFileSize=100MB spring.servlet.multipart.maxRequestSize=100MB

spring.cache.jcache.provider=org.ehcache.jsr107.EhcacheCachin gProvider spring.cache.jcache.config=classpath:ehcache.xml

security.jwt.secret=random\_secret\_key security.jwt.expirationTime=604800000

spring.quartz.job-store-type=jdbc spring.quartz.jdbc.initialize-schema=never spring.quartz.properties.org.quartz.jobStore.tablePrefix=quartz.qr tz\_

spring.quartz.properties.org.quartz.jobStore.driverDelegateClass
= org.quartz.impl.jdbcjobstore.PostgreSQLDelegate

mdm.jms.url = tcp://localhost:61616 mdm.jms.username = admin mdm.jms.password = admin mdm.jms.outbound.queue.name = mdmOutgoingQueue mdm.jms.inbound.queue.name = mdmIncomingQueue

notification.hostUrl = http://pochta.local/app notification.sender.email.smtpHost=smtp.armgs.team notification.sender.email.smtpPort=465 notification.sender.email.emailfromaddress=address@domen.ru notification.sender.email.emailFrom=SUR notification.sender.email.smtpUser= address@domen.ru notification.sender.email.smtpPassword=password notification.sender.email.sSLEnabled = true

#prr integration srv
prr.integration.url= http://localhost:8081/api/v1.0
prr.integration.user=user
prr.integration.password=user

ice.converter.url=http://localhost:8082

11. Прописать полный путь до этого файла в /opt/\_Tomcat/application1-8080/bin/startup.sh:

25

export

#### CATALINA\_OPTS="-

Dspring.config.location=file:полный\_путь\_до\_application.prop erties"

#### 3.1.2 Настройка программы на условия конкретного применения

#### 3.1.2.1 Настройка программы на условия конкретного применения

Настройка программы на условиях конкретного применения для комплексов:

1 Управление активами.

Требуется выполнить следующие настройки для начала работы с компонентом:

- восстановить базу данных для приложения из дампа
- 1. установить war-архив приложения на сервер приложения Apache Tomcat.
- 2. настроить файл application.properties:
  - настройки подключения к базе;
  - настройки подключения к сервису интеграции (группа параметров prr.integration.\*);
  - настройки подключения к сервису конвертации (параметр ice.converter.url).

Инициализация базы приложения происходит автоматически при первом старте.

# 3.1.2.2 Настройка программы на условия конкретного применения для комплекса интеграции

Требуется выполнить следующие настройки для начала работы с компонентом:

- восстановить базу данных для приложения из дампа

- 1. установить war-архив приложения на сервер приложения Apache Tomcat.
- 2. настроить файл catalina.properties (см. содержимое ниже):
- 3. настройки подключения к базе
- 4. настроить файл *application.properties*:
- 5. настройки подключения к базе;
- 6. настройки подключения к очереди jsm.
- 7. установить расширение PostGis для базы данных PostgreSQL
- 8. установить сервер геоданных ГеоСервер
- 9. настроить хранилище и слои для ГеоСервер

Инициализация базы приложения происходит автоматически при первом старте.

Для настройки программы на условия конкретного применения выполняются следующие действия:

- 10. Настроить файл catalina.properties:
- # Параметры подключения

spring.profiles.active=postgresql

spring.datasource.url=jdbc:postgresql://ServerName:5432/db\_name

spring.datasource.username=\*\*\*\*\*\*\*

spring.datasource.password=\*\*\*\*\*\*\*

spring.shell.interactive.enabled=false

- 11. настроить файл *logback.xml*:
- 12. настройка необходимости журналирования обмена: logger name="Camellog" level="OFF" или "INFO"
- 13. настройки электронной подписи
- 14. настройка через пользовательский интерфейс используемых слоев сервера геоданных и привязка слоев к объектам приложения

- настроить разделе Информационные системы подключение к модулю Подсистема информационного взаимодействия. Указать способ использования адаптера - JMS
- 16. настроить подпись (ЭП-ОВ)

### 4 ОПИСАНИЕ ОПЕРАЦИЙ

Для всех разделов функционала администратора доступен фиксированный набор возможностей по их управлению. Все возможности, описанные в виде функций, представлены в таблице (Таблица 2).

Таблица 2 – Функции в разделах рубрикатора

| Функция                         | Описание                                                                                                |
|---------------------------------|----------------------------------------------------------------------------------------------------|
| + Добавить                      | Открытие формы создания записи объекта.                                                                 |
|                                 | Вызов подменю, содержащего действия:<br>«История изменений», «Экспорт»,<br>«Настроечный параметр» и др. |
|                                 | Удаление выделенной записи из списка объектов.                                                          |
|                                 | Фильтрация по колонке. Фильтрация в списке.                                                             |
| +                               | Сортировка по колонке по убыванию или возрастанию/без сортировки.                                       |
|                                 | Вызов подменю, содержащего действия: «Настройка полей», «Сбросить фильтры».                             |
| இ Настройка полей               | Настройка колонок формы списка.                                                                         |
| Х Сбросить фильтры              | Сбросить все установленные фильтры.                                                                     |
| 0                               | Обновление списка.                                                                                      |
| < >                             | Навигация по страницам списка (переключение между страницами).                                          |
| Отображены записи с 1 по 3 из 3 | Сведения о количестве отображаемых записей на текущей странице и общем количестве записей в списке.     |

На форме создания/редактирования каждого из типов объектов доступны действия, представленные в таблице (Таблица 3).

Таблица 3 – Действия, доступные в карточке каждого объекта

| Действие  |                          | Оп                   | исан        | ие                |       |
|-----------|--------------------------|----------------------|-------------|-------------------|-------|
| Сохранить | Сохранение создания/реда | записи<br>ктировани: | с<br>я запи | закрытием<br>иси. | формы |

| Действие  | Описание                                                                |  |  |  |  |
|-----------|-------------------------------------------------------------------------|--|--|--|--|
| Применить | Сохранение записи без закрытия формы создания/редактирования.           |  |  |  |  |
| Отменить  | Закрытие формы создания/редактирования записи без сохранения изменений. |  |  |  |  |
| ×         | Закрытие формы создания/редактирования записи без сохранения изменений. |  |  |  |  |
|           | Развернуть форму создания/редактирования на весь экран.                 |  |  |  |  |

#### 4.1 Порядок работы со справочниками

Работа Системы невозможна без классификации и структурирования информации, задаваемой справочниками. Для удобства навигации справочники сведены в одном разделе, называемом «Справочники» (Рисунок 1).

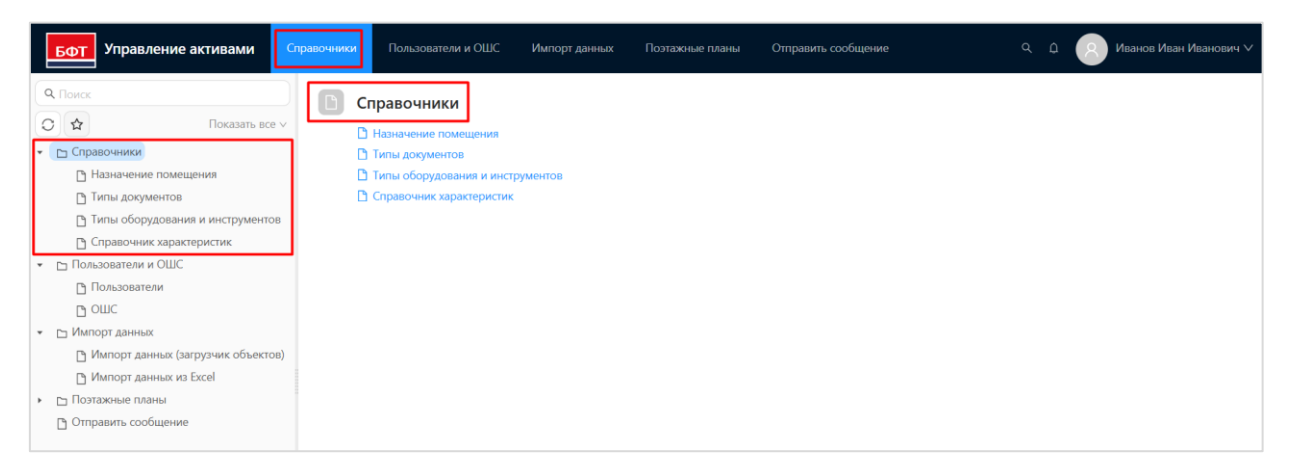

Рисунок 1 – Раздел рубрикатора «Справочники»

#### 4.1.1 Справочник «Назначение помещения»

Данные по назначению помещений хранятся и добавляются в справочнике «Назначение помещения». Справочник доступен в разделе рубрикатора «Справочники» — «Назначение помещения».

Форма списка имеет вид:

| Бот Управление активами                                        | правочники Пользователи и ОШС Импорт данных | Поэтажные планы Отправить сообщение | Q Д Иванов Иван Иванович ∨                      |
|----------------------------------------------------------------|---------------------------------------------|-------------------------------------|-------------------------------------------------|
| <b>Q</b> . Поиск                                               | / Справочники / Назначение помещения        |                                     | + Добавить 🔲 Подробный вид …                    |
| О 🖈 Показать все 🗸                                             | <b>Q</b> Содержит текст                     |                                     | Сохранённый фильтр 🗸 📟 📓                        |
| <ul> <li>Справочники</li> <li>Назначение помещения.</li> </ul> | О∨ Наименование                             |                                     | \$ ∀ 🗉                                          |
| П Типы документов                                              | Нежилое                                     |                                     |                                                 |
| 🗅 Типы оборудования и инструментов                             | 🔿 Жилое                                     |                                     |                                                 |
| 🗅 Справочник характеристик                                     |                                             |                                     |                                                 |
| <ul> <li>Пользователи и ОШС</li> </ul>                         | Выбрано записей: 0                          | 261 mc 🔘                            | Отображены записи с 1 по 2 из ? < > 20 / стр. > |
| 🕒 Пользователи                                                 |                                             |                                     |                                                 |
| В отс                                                          |                                             |                                     |                                                 |
| 👻 🗅 Импорт данных                                              |                                             |                                     |                                                 |
| 🕒 Импорт данных (загрузчик объектов)                           |                                             |                                     |                                                 |
| 🗅 Импорт данных из Excel                                       |                                             |                                     |                                                 |
| <ul> <li>Поэтажные планы</li> </ul>                            |                                             |                                     |                                                 |
| Отправить сообщение                                            |                                             |                                     |                                                 |

Рисунок 2 – Форма списка справочника «Назначение помещения»

#### Форма создания/редактирования записи справочника имеет вид:

| Создание новой записи: Назнач | ение помещения |         | < |
|-------------------------------|----------------|---------|---|
| <b>V</b>                      |                |         |   |
| код назначения помещения.     |                |         |   |
| * паименование.               |                |         |   |
| комментарии.                  |                |         |   |
|                               | Отменить Со    | кранить |   |

Рисунок 3 – Форма создания/редактирования записи справочника «Назначение помещения»

Описание полей карточки назначения помещения представлено в таблице ниже (Таблица 4).

Таблица 4 – Описание полей карточки назначения помещения

| Наименование   | Описание               | Способ заполнения         |  |  |
|----------------|------------------------|---------------------------|--|--|
| Код назначения | Код, присвоенный       | Ручной ввод.              |  |  |
| помещения      | конкретному назначению |                           |  |  |
|                | помещения.             |                           |  |  |
| Наименование   | Наименование           | Ручной ввод. Обязательное |  |  |
|                | назначения помещения.  | для заполнения.           |  |  |
| Комментарий    | Примечание, описание   | Ручной ввод.              |  |  |
|                | или другая информация  |                           |  |  |
|                | по назначению          |                           |  |  |
|                | помещения.             |                           |  |  |

#### 4.1.2 Справочник «Типы документов»

Данные по доступным типам документов хранятся и добавляются в справочнике «Типы документов». Справочник доступен в разделе рубрикатора «Справочники» — «Типы документов».

Форма списка имеет вид:

| БФ    | Управление активами                  | Справочники       | Пользователи и ОШС       | Импорт данных | Поэтажные планы | Отправить сообщение | Q Д Ванов Иван Иванович ∨                             |
|-------|--------------------------------------|-------------------|--------------------------|---------------|-----------------|---------------------|-------------------------------------------------------|
| Q Noi | ICK                                  | 📃 🖅 Справ         | очники / Типы документов |               |                 |                     | + Добавить 🗈 Подробный вид …                          |
| Or    | Показать все 🗸                       | <b>Q</b> , Содерж | кит текст 🛛 🛛 🗸          |               |                 |                     | Сохранённый фильтр 🗸 🚥 🖺                              |
| (     | правочники                           |                   |                          |               |                 |                     |                                                       |
|       | Назначение помещения                 | 0~ H              | аименование              |               |                 |                     | ¢ ∀ 🚍                                                 |
|       | • Типы документов                    |                   | Акт                      |               |                 |                     |                                                       |
|       | Типы оборудования и инструментов     |                   | Выписка ЕГРН             |               |                 |                     |                                                       |
|       | Справочник характеристик             |                   | Договоры                 |               |                 |                     |                                                       |
| • DI  | ользователи и ОШС                    | 0.0               | Документы оборудования   |               |                 |                     |                                                       |
|       | Пользователи                         |                   | Паспорт транспортного ср | едства        |                 |                     |                                                       |
|       | в отс                                |                   | Постановление            |               |                 |                     |                                                       |
| - DI  | мпорт данных                         |                   | Приказ                   |               |                 |                     |                                                       |
|       | 🦻 Импорт данных (загрузчик объектов) |                   | Протокол                 |               |                 |                     |                                                       |
|       | <sup>э</sup> Импорт данных из Excel  |                   | Beenrie                  |               |                 |                     |                                                       |
| · DI  | оэтажные планы                       |                   | прочие                   |               |                 |                     |                                                       |
| 0     | тправить сообщение                   |                   | Технический паспорт      |               |                 |                     |                                                       |
|       |                                      | Выбрано за        | писей: 0                 |               |                 |                     | мс 🗘 Отображены записи с 1 по 10 из ? < 🗲 10 / стр. 🗸 |

Рисунок 4 – Форма списка справочника «Типы документов»

Форма создания/редактирования записи справочника имеет вид:

| Создание новой записи: Типы д | окументов          | × |
|-------------------------------|--------------------|---|
| Код:                          |                    |   |
| * Наименование:               |                    |   |
| Родитель:                     | Выберите значение  |   |
|                               | Отменить Сохранить |   |
| <b>b</b>                      | Company            |   |

Рисунок 5 – Форма создания/редактирования записи справочника «Типы документов»

Описание полей карточки типа документа представлено в таблице ниже.

#### Таблица 5 – Описание полей карточки типа документа

| Наименование | Описание         | Способ заполнения |
|--------------|------------------|-------------------|
| Код          | Код, присвоенный | Ручной ввод.      |
|              | конкретному типу |                   |
|              | документа.       |                   |

| Наименование | Описание               | Способ заполнения          |
|--------------|------------------------|----------------------------|
| Наименование | Наименование типа      | Ручной ввод. Обязательное  |
|              | документа.             | для заполнения.            |
| Родитель     | Тип документа выше по  | Выбор из справочника «Типы |
|              | иерархии, к которому   | документов»                |
|              | относится              |                            |
|              | создаваемый/редактируе |                            |
|              | мый.                   |                            |

#### 4.1.3 Справочник «Типы оборудования и инструментов»

Данные по доступным типам оборудования и инструментов хранятся и добавляются в справочнике «Типы оборудования и инструментов». Справочник доступен в разделе рубрикатора «Справочники» → «Типы оборудования и инструментов».

Форма списка имеет вид:

| БФТ Управление активами                                                                                                    | Справочники Пользователи и ОШС Импорт данных Поэтажные планы                                                              | Отправить сообщение Q Д 💮 Иванов Иван Иванович У                |
|----------------------------------------------------------------------------------------------------|----------------------------------------------------------------------------------------------------|-----------------------------------------------------------------|
| С. Поиск<br>С Ф Показать все ч                                                                                                    | ☐ / Справочники / Типы оборудования и инструментов           Q. Содержит текст         ☑ ∨                                | (+ добавить) 🗈 Подробный вид …<br>Сохранённый фильтр V — 🗈      |
| <ul> <li>Справочники</li> <li>Назначение помещения</li> </ul>                                                                              | О Наименование                                                                                                    | 🗘 🗸 Код 🗘 🗧                                                     |
| Типы документов Типы оборудования и инструментов                                                                                           | <ul> <li>              • Бытовые устройства и приборы      </li> <li>             • Видеооборудование         </li> </ul> | 01 02                                                           |
| <ul> <li>Справочник характеристик</li> <li>Пользователи и ОШС</li> </ul>                                                                   |                                                                                                    | 03                                                              |
| Пользователи ОШС                                                                                                    |                                                                                                    | 06                                                              |
| <ul> <li>С Импорт данных</li> <li>Мипорт данных (загрузчик объектов)</li> <li>Импорт данных из Excel</li> <li>С Погазжные планы</li> </ul> | Поженерное соорудование     Ф Климатическое оборудование                                                                  | 07                                                              |
|                                                                                                    | <ul> <li>+ Мебель</li> <li>Медицинское оборудование</li> </ul>                                                            | 08<br>09                                                        |
| Отправить сообщение                                                                                                    |                                                                                                    | 11<br>694 мс С Отображены залиси с 1 по 10 из 7 < > 10 / стр. у |
|                                                                                                    | nnahara naratean a                                                                                                    |                                                                 |

Рисунок 6 – Форма списка справочника «Типы оборудования и инструментов»

Форма создания/редактирования записи справочника имеет вид:

| Создание новой записи: Типы о | борудования и инструментов | □ ×      |
|-------------------------------|----------------------------|----------|
|                               |                            |          |
| Код:                          |                            |          |
| * Наименование:               |                            |          |
| Группа оборудования:          | Выберите значение          |          |
| Комментарий:                  |                            |          |
|                               |                            | h        |
|                               | Отменить                   | охранить |

Рисунок 7 – Форма создания/редактирования записи справочника «Типы оборудования и инструментов»

Описание полей карточки типа документа представлено в таблице ниже.

| Наименование | Описание                | Способ заполнения          |
|--------------|-------------------------|----------------------------|
| Код          | Код, присвоенный        | Ручной ввод.               |
|              | конкретному типу        |                            |
|              | документа.              |                            |
| Наименование | Наименование типа       | Ручной ввод. Обязательное  |
|              | документа.              | для заполнения.            |
| Группа       | Тип оборудования выше   | Выбор из справочника «Типы |
| оборудования | по иерархии, к которому | оборудования и             |
|              | относится               | инструментов»              |
|              | создаваемый/редактируе  |                            |
|              | мый.                    |                            |
| Комментарий  | Примечание, описание    | Ручной ввод.               |
|              | или другая информация   |                            |
|              | по назначению           |                            |
|              | помещения.              |                            |

Таблица 6 – Описание полей карточки типа документа

#### 4.1.4 Справочник «Справочник характеристик»

Данные справочника характеристик хранятся и добавляются в справочнике «Справочник характеристик». Справочник доступен в разделе рубрикатора «Справочники» — «Справочник характеристик».

Форма списка имеет вид:

| БФТ Управление активами                                                                                         | агравочники Пользователи и ОШС Импорт данных Поэтажные планы Отправить сообщение | е 🔍 д 🚷 Иванов Иван Иванович 🗸                          |
|----------------------------------------------------------------------------------------------------|----------------------------------------------------------------------------------|---------------------------------------------------------|
| Q. Поиск.                                                                                                    | П / Справоченики / Справочник характеристик                                      | + Добавить 🔲 Подробный вид 🖤                            |
| О 🔂 Показать все ч                                                                                              | Q. Содержит текст                                                                | Сохранённый фильтр 🗸 🚥 🖪                                |
| <ul> <li>Справочники</li> <li>Назначение помещения</li> </ul>                                                   | О∨ Отображаемое имя                                                              | \$ ¥ =                                                  |
| Типы документов                                                                                                 | Площадь                                                                          |                                                         |
| П Типы оборудования и инструментов                                                                              | О Мощность                                                                       |                                                         |
| 🕒 Справочник характеристик                                                                                      | <b>Блок</b>                                                                      |                                                         |
| <ul> <li>Пользователи и ОШС</li> </ul>                                                                          | 🔿 с бул                                                                          |                                                         |
| 🗅 Пользователи                                                                                                  | Назначение111                                                                    |                                                         |
| <u>в</u> ошс                                                                                                    | Материал                                                                         |                                                         |
| • 🗅 Импорт данных                                                                                               | О Хар-ка                                                                         |                                                         |
| <ul> <li>Импорт данных (загрузчик объектов)</li> <li>Импорт данных из Excel</li> <li>Поэтажные планы</li> </ul> | Выбрано записей: 0                                                               | 90 мс 🖸 Огображены записи с 1 по 7 из ? < > 10 / стр. 🗸 |
| Отправить сообщение                                                                                             |                                                                                  |                                                         |

Рисунок 8 – Форма списка справочника «Справочник характеристик»

Форма создания/редактирования записи справочника имеет вид:

| Создание новой записи: Справо | чник характеристик |                 |
|-------------------------------|--------------------|-----------------|
| * Характеристика:             |                    |                 |
| Тип значения:                 | Выберите значение  | V               |
| ✓ Типы характеристик          |                    | + (…            |
| О∨ Тип                        |                    | \$ ४ ⅲ          |
|                               |                    |                 |
|                               | Нет данных         |                 |
|                               |                    | 203 мс 🖸 < >    |
|                               | Отм                | енить Сохранить |

Рисунок 9 – Форма создания/редактирования записи справочника «Справочник характеристик»

Описание полей карточки характеристики представлено в таблице ниже.

| Наименование   | Описание              | Способ заполнения         |
|----------------|-----------------------|---------------------------|
| Характеристика | Наименование          | Ручной ввод. Обязательное |
|                | характеристики.       | для заполнения            |
| Тип значения   | Наименование типа     | Выбор значения из списка. |
|                | документа.            |                           |
| Типы           | Список типов          | Добавление новых значений |
| характеристик  | характеристик,        | типов характеристик в     |
|                | относящихся к текущей | связанный список          |
|                | характеристике        |                           |

Таблица 7 – Описание полей карточки характеристики

#### 4.2 Порядок настройки пользователей и ОШС

#### 4.2.1 Администрирование пользователей

#### 4.2.1.1 Справочник «Пользователи»

Учетные записи пользователей создаются в справочнике «Пользователи». Справочник доступен в разделе рубрикатора «Пользователи и ОШС» → «Пользователи».

Форма списка имеет вид:

| Бот Управление ак                   | тивами         | Справочники | Пользова        | тели и ОШС        | Импорт данных      | Поэтажные планы | Отправ       | ить сообщение        | ٩ ٩ ١                   | 🚫 Иванов Иван Иванович 🗸          |
|-------------------------------------|----------------|-------------|-----------------|-------------------|--------------------|-----------------|--------------|----------------------|-------------------------|-----------------------------------|
| <b>Q</b> Поиск                      |                | 🧾 🖅 Поль    | зователи и ОЦ   | IC / Пользователи | и                  |                 |              |                      | + Добавит               | <ul> <li>Подробный вид</li> </ul> |
| 0 \$                                | Показать все ∨ |             | Логин 🌲 🗑       | Полное имя        | 🗧 🛛 Электронная і  | почта 💠 🛛 Тел   | ефон 💠 🛛     | Политика безопасност | и ≑ ∀ Роли ∀ С          | ШС Заблокирован ≑ ∀ 🗮             |
| <ul> <li>Справочники</li> </ul>     |                | () a        | idmin           | admin admin       |                    |                 |              | DEFAULT              | Админи О                | где                               |
| • 🕒 Пользователи и ОШС              |                | 0 1         | AssetFull       | Учет имущества п  | юл                 |                 |              | DEFAULT              | Базовые                 |                                   |
| 🕒 Пользователи                      |                | 0 4         | AssetView       | Учет имущества п  | ıp                 |                 |              | DEFAULT              | Базовые                 |                                   |
| В ошс                               |                | 0 t         | oft.local/a.da  | Давлетшина Алин   | la                 |                 |              | DEFAULT              | Супер п О               | 00                                |
| <ul> <li>Импорт данных</li> </ul>   |                | 0 1         | oft.local/e.ma  | Малыгина Екатер   | ина e.malygina@bft | .ru +1.1        | 11 111-11-11 | DEFAULT              | Супер п                 |                                   |
| <ul> <li>Поэтажные планы</li> </ul> |                | 0 t         | oft.local/e.py  | Пятаева Елена     |                    |                 |              | DEFAULT              | Супер п 2               | По                                |
| Отправить сооощение                 |                | 0 1         | oft.local/m.efi | Ефимова Мария     | m.efimova@bft      | .ru +7 1        | 11 111-11-11 | DEFAULT              | Супер п                 |                                   |
|                                     |                | Ot          | oft.ru/d.bogd   | Богданов Даниил   | d.bogdanov@b       | ft.ru +7 9      | 68 830-79-19 | DEFAULT              | Базовая,                |                                   |
|                                     |                | 0 1         | oft.ru/e.pyata  | Елена Пятаева     | e.pyataeva@bft     | .ru +7 9        | 52 770-59-81 | DEFAULT              | 2                       | По                                |
|                                     |                | 0 0         | ContractFull    | Учет договоров п  | юл                 |                 |              | DEFAULT              | Базовые                 |                                   |
|                                     |                | Выбрано з   | аписей: О       |                   |                    |                 |              | 218 мс 🔘             | Отображены записи с 1 п | о 10 из 44   <   > 10 / стр.   ∨  |

Рисунок 10 – Списочная форма справочника пользователей

| Создание новой записи: Пользовател | и                                                  |                       |                 | □ ×              |
|------------------------------------|----------------------------------------------------|-----------------------|-----------------|------------------|
| Основные Роли Сертис               | икаты Уведомления                                  | Настроечные параметры | Активные сеансы |                  |
| * Логин :                          |                                                    |                       |                 |                  |
| * Фамилия:                         |                                                    |                       |                 |                  |
| * Имя:                             |                                                    |                       |                 |                  |
| Отчество:                          |                                                    |                       |                 |                  |
| * Политика безопасности:           | Выберите значение                                  |                       |                 |                  |
| Примечание:                        |                                                    |                       |                 |                  |
|                                    |                                                    |                       |                 |                  |
|                                    | Заблокирован                                       |                       |                 |                  |
| ∨ Пароль                           |                                                    |                       |                 |                  |
| * Пароль:                          |                                                    |                       |                 |                  |
| * Подтвердите пароль:              |                                                    |                       |                 | ]                |
|                                    | <ul> <li>Потребовать смену пароля при с</li> </ul> | следующем входе       |                 |                  |
| ∨ Аутентификация                   |                                                    |                       |                 |                  |
| Разрешенные типы аутентификации:   | Выберите значения                                  |                       |                 | ,                |
|                                    |                                                    |                       | От              | менить Сохранить |

### Форма создания/редактирования записи справочника:

Рисунок 11 – Форма создания/редактирования учетной записи пользователя

Описание полей карточки учетной записи пользователя представлено в таблицах и абзацах ниже.

Таблица 8 – Описание полей вкладки «Основные» карточки УЗ

| Наименование             | Описание                                            | Способ заполнения                                                                |
|--------------------------|-----------------------------------------------------|----------------------------------------------------------------------------------|
|                          | Вкладка «Основні                                    | ые»                                                                              |
| Логин                    | Логин, присвоенный пользователю.                    | Ручной ввод. Обязательное для заполнения.                                        |
| Фамилия                  | Фамилия пользователя.                               | Ручной ввод. Обязательное для заполнения.                                        |
| Имя                      | Имя пользователя.                                   | Ручной ввод. Обязательное для заполнения.                                        |
| Отчество                 | Отчество пользователя.                              | Ручной ввод.                                                                     |
| Политика<br>безопасности | Наименование<br>выбранной политики<br>безопасности. | Выбор из справочника<br>«Политики безопасности».<br>Обязательное для заполнения. |

| Наименование                                    | Описание                                                                                                    | Способ заполнения                                                                   |
|-------------------------------------------------|----------------------------------------------------------------------------------------------------|-------------------------------------------------------------------------------------|
| Примечание                                      | Дополнительная<br>информация по учетной<br>записи.                                                                                                    | Ручной ввод.                                                                        |
| Заблокирован                                    | Признак блокировки<br>пользователя.<br>Значение признака<br>проверяется системой<br>при вводе пользователем<br>логина и пароля в окне<br>входа в систему.<br>Устанавливается при<br>необходимости<br>блокировать доступ<br>пользователя в систему. | Переключатель.<br>Включить/Выключить.                                               |
| Причина<br>блокировки                           | Причина блокировки<br>пользователя<br>администратором<br>системы.<br>Доступно для ввода при<br>включении признака<br>«Заблокирован».                                                                                                    | Ручной ввод или<br>автоматическое заполнение<br>(при автоматической<br>блокировке). |
| Пароль                                          | Пароль пользователя для<br>входа.<br>Хранится в<br>зашифрованном виде.                                                                                                    | Ручной ввод. Обязательное<br>для заполнения.                                        |
| Подтвердите<br>пароль                           | Повторный ввод пароля<br>пользователя для входа<br>для проверки<br>корректности ввода<br>пароля.<br>Хранится в<br>зашифрованном виде.                                                                                                    | Ручной ввод. Обязательное<br>для заполнения.                                        |
| Потребовать<br>смену пароля при<br>первом входе | Выбрать, если<br>необходимо потребовать<br>смену пароля при первом<br>входе.                                                                                                    | Переключатель.<br>Включить/Выключить.                                               |

| Наименование   | Описание                           | Способ заполнения       |
|----------------|------------------------------------|-------------------------|
| Разрешенные    | Наименование                       | Выбор из выпадающего    |
| типы           | разрешенного типа                  | списка.                 |
| аутентификации | аутентификации:                    | На текущий момент       |
|                | • базовая,                         | аутентификация по       |
|                | <ul> <li>по сертификату</li> </ul> | сертификату недоступна. |

#### Вкладка «Роли».

Содержит перечень ролей, установленных для пользователя. Представляет из себя списочную форму выбранных значений из справочника «Роли». Базовые (системные) роли отличаются от других установленным признаком «Системная», отображающимся на экранных формах, а также эти роли недоступны на редактирование.

Перечень базовых ролей и их назначение описаны в таблице ниже:

Таблица 9 – Перечень базовых ролей

| Идентификатор<br>роли | Наименование роли                 | Назначение роли                                                              |
|-----------------------|-----------------------------------|------------------------------------------------------------------------------|
| baseRole              | Базовая                           | Содержит права, без которых<br>пользование системой<br>невозможно.           |
| importConfRole        | Роль для импорта<br>конфигурации  | Предназначена для<br>выполнения импорта<br>конфигурации в Систему.           |
| levelpan_admin        | Администратор<br>поэтажных планов | Предназначена для<br>администрирования<br>поэтажных планов.                  |
| map_admin             | Администратор<br>картографии      | Предназначена для<br>администрирования<br>пространственных данных<br>(карт). |

| Идентификатор<br>роли | Наименование роли                            | Назначение роли                                                     |
|-----------------------|----------------------------------------------|---------------------------------------------------------------------|
| repo_admin            | Администратор<br>репозитория<br>конфигураций | Предназначена для<br>администрирования<br>репозитория конфигураций. |

#### Вкладка «Сертификаты».

Содержит перечень сертификатов, по которым пользователь может входить в Систему.

| Редактировани | е: Пользоват | тели: admin admin |             |                              |                   |                    |
|---------------|--------------|-------------------|-------------|------------------------------|-------------------|--------------------|
| Основные      | Роли         | Сертификаты       | Уведомления | Настроечные параметры        | Активные сеансы   | + Добавить         |
| Серийный номе | р 💠 🛛 Влад   | елец              | .≑ ∀ Де     | йствителен с 🌲 🎖 Действителе | н по 🌲 🎖 Издатель | \$ ४ ≡             |
|               |              |                   |             |                              |                   |                    |
|               |              |                   |             | Нет данных                   |                   |                    |
|               |              |                   |             |                              |                   |                    |
|               |              |                   |             |                              |                   | Отменить Сохранить |

Рисунок 12 – Вкладка «Сертификаты»

#### Вкладка «Уведомления».

Предназначена для настройки информационных каналов для оповещения пользователя из Системы.

Список полей вкладки «Уведомления» представлен в таблице ниже:

Таблица 10 - Список полей вкладки «Уведомления»

| Наименование         | Описание                     | Способ заполнения |
|----------------------|------------------------------|-------------------|
|                      | Вкладка «Уведомле            | ния»              |
| Электронная<br>почта | E-mail пользователя.         | Ручной ввод.      |
| Телефон              | Номер телефона пользователя. | Ручной ввод.      |

| Наименование                      | Описание                                                    | Способ заполнения                     |
|-----------------------------------|-------------------------------------------------------------|---------------------------------------|
| Получать<br>электронные<br>письма | Выбрать, если<br>необходимо получать<br>электронные письма. | Переключатель.<br>Включить/Выключить. |
| Получать СМС                      | Выбрать, если<br>необходимо получать<br>СМС.                | Включить/Выключить.                   |

#### Вкладка «Настроечные параметры».

Доступна для редактирования только после сохранения учетной записи пользователя.

| Редактирование: Пользователи: admin admin      |             |                                       | □ × |  |  |
|------------------------------------------------|-------------|---------------------------------------|-----|--|--|
| Основные Роли Сертификаты                      | Уведомления | Настроечные параметры Активные сеансы |     |  |  |
| С Поиск X<br>рабочие панели                    |             |                                       |     |  |  |
| Внешний вид                                    |             |                                       |     |  |  |
| <ul> <li>Пользовательские установки</li> </ul> |             | пе выорана группа параметров          |     |  |  |
|                                                |             |                                       |     |  |  |

Рисунок 13 - Вкладка «Настроечные параметры»

Вкладка «Настроечные параметры» состоит из разделов:

- раздел с папками для систематизации настроечных параметров;
- раздел с перечнем параметров выбранной папки.

На вкладке отображаются все настроечные параметры с включенным признаком «Пользовательский» и выключенным признаком «Доступно для изменения только администратору».

#### Вкладка «Активные сеансы».

Доступна для просмотра только после сохранения учетной записи пользователя. Содержит данные о текущих сеансах работы пользователя в Системе. Если список пуст – активных сеансов на данный момент нет.

| Редактировани | ıe: Пользова <sup>.</sup> | тели: admin admin |             |                       |                 |                    |
|---------------|---------------------------|-------------------|-------------|-----------------------|-----------------|--------------------|
| Основные      | Роли                      | Сертификаты       | Уведомления | Настроечные параметры | Активные сеансы |                    |
| Хост 💠 🗑 Бра  | аузер                     |                   |             |                       |                 | * 8                |
|               |                           |                   |             |                       |                 |                    |
|               |                           |                   |             | Нет данных            |                 |                    |
|               |                           |                   |             |                       |                 | Отменить Сохранить |

Рисунок 14 – Вкладка «Активные сеансы»

#### **4.2.2 OIIIC**

Данные справочника организационно-штатной структуры хранятся и добавляются в справочнике «ОШС». Справочник доступен в разделе рубрикатора «Пользователи и ОШС» → «ОШС».

Форма списка имеет вид:

| БФТ Управление активами                                                                                                    | Справочники Пользо                   | ватели и ОШС               | Импорт данных Поэтажные планы Отг        | равить сообщение                    | а д  ин                                | анов Иван Иванович ∨ |
|----------------------------------------------------------------------------------------------------|--------------------------------------|----------------------------|------------------------------------------|-------------------------------------|----------------------------------------|----------------------|
| Q. Поиск<br>О ф Показать все у                                                                                                    | Пользователи и О<br>Наименование • Э | ошс / ОШС<br>Тип объекта 🗑 | Описание 💠 😨 Права на изменение из дочер | них 👙 🗑 Права на чтение из дочерних | + Добавить 🔲 Г                         | Іодробный вид ····   |
| <ul> <li>Справочники</li> <li>Пользователи и ОШС</li> </ul>                                                                                                    | Руководитель                         | Организация<br>Организация | . ⊗                                      |                                     | ООО Филиал<br>1                        |                      |
| <ul> <li>Пользователи</li> <li>ОШС</li> </ul>                                                                                                    | + 000 Третье<br>+ 000 Второе         | Организация<br>Организация | $\otimes$                                | 0                                   | ООО Третье<br>ООО Второе               |                      |
| <ul> <li>Мипорт данных</li> <li>Поэтажные планы</li> <li>Поэтажные планы</li> <li>Поэтажные планы</li> <li>Редактор плана</li> <li>Отправить сообщение</li> </ul> | + ООО Главное<br>• •                 | Организация                |                                          | ⊘<br>21 с <b>⊙</b> Отображе         | ООО Главное<br>ны записи с 1 по 5 из 5 | ●                    |

Рисунок 15 – Форма списка справочника «ОШС»

#### Форма создания/редактирования записи справочника имеет вид:

| Создание новой записи: ОШС      |                   |         |
|---------------------------------|-------------------|---------|
| Основные сведения Поли          | ззователи         |         |
| Вышестоящая единица:            | Выберите значение |         |
| * Тип объекта:                  | Выберите значение | V       |
| * Наименование:                 |                   |         |
| Описание:                       |                   |         |
| Права на изменение из дочерних: |                   |         |
| Права на чтение из дочерних:    |                   |         |
| Юридическое лицо:               |                   |         |
| Подразделение:                  |                   |         |
|                                 |                   |         |
|                                 | Отменить Са       | кранить |

Рисунок 16 – Форма создания/редактирования записи справочника «ОШС»

Описание полей карточки характеристики представлено в таблице ниже.

### Таблица 11 – Описание полей карточки характеристики

| Наименование       | Описание            | Способ заполнения |
|--------------------|---------------------|-------------------|
|                    | Вкладка основные св | едения            |
| Вышестоящая        |                     |                   |
| единица            |                     |                   |
| Тип объекта        |                     |                   |
| Наименование       |                     |                   |
| Описание           |                     |                   |
| Права на           |                     |                   |
| изменение из       |                     |                   |
| дочерних           |                     |                   |
| Права на чтение из |                     |                   |
| дочерних           |                     |                   |
| Юридическое        |                     |                   |
| лицо               |                     |                   |
| Подразделение      |                     |                   |

| Наименование | Описание           |       | Способ заполнения          |
|--------------|--------------------|-------|----------------------------|
|              | Вкладка «Пользо    | гели» |                            |
| Пользователи | Содержит спис      | Ж     | Добавление учетных записей |
|              | пользователей,     |       | из справочника             |
|              | размещенных в данн | ой    | «Пользователи»/Удаление    |
|              | единице ОШС.       |       | учетной записи из ОШС.     |

#### 4.3 Порядок выполнения импорта данных

#### 4.3.1 Импорт данных с помощью загрузчика объектов

Загрузчик данных позволяет импортировать данные из 1С по заданному формату. Форма списка созданных загрузок имеет вид:

|   | БФТ Управление активами С            | правочни     | ки Пользовате     | ли и ОШС Импорт,       | данных     | Поэтажные    | планы Отпра      | вить сообщение          | <u>ч</u> ф (8)              | Иванов Иван Иванович 🗸 |
|---|--------------------------------------|--------------|-------------------|------------------------|------------|--------------|------------------|-------------------------|-----------------------------|------------------------|
| 0 | <b>२</b> Поиск                       | ≡ / И        | мпорт данных / Им | порт данных (загрузчик | объектов)  |              |                  |                         | + Добавить                  | 🗉 Подробный вид        |
| 4 | О 😭 Показать все ч                   | <b>Q</b> Co. | держит текст      | ¥ ~                    |            |              |                  |                         | Сохра                       | нённый фильтр \vee 📟 🗈 |
| • | Справочники Пользователи и ОШС       |              | Тип импорта 🌲 🗑   | Статус импорта 🌲 🗑     | Метка и    | мпорта 👙 🗑   | Исполнитель ≑    | 🗑 Результат анализа 💠 🕅 | Результат импорта 🌲 🗑       | Время начала импорта 🗮 |
|   | Импорт данных                        |              | Реестр объектов   | Готово для импорта     | 0f690556   | e508-4d79    | Хомякова Олеся   | Ошибок 0, Предупрежд    | В процессе импорта пр       | 09.04.2025 17:47:09    |
|   | 🕒 Импорт данных (загрузчик объектов) |              | Реестр объектов   | Готово для импорта     | 5fcd251f-  | 5d63-44fb-8  | Хомякова Олеся   | Ошибок 0, Предупрежд    | . В процессе импорта пр     | 05.06.2025 07:54:43    |
|   | 🗅 Импорт данных из Excel             |              | Реестр договоров  | Успешно завершен       | f6f9faa3-9 | aee-4d0d-b   | Импорт данных по | о Ошибок 0, Предупрежд  | . Ошибок 0, Предупрежд      | 30.05.2025 16:29:48    |
| + | 🗅 Поэтажные планы                    |              | Реестр субъектов  | Завершен с ошибками    | efe2480c-  | a504-4e3c    | User User        | Ошибок 0, Предупрежд    | . Ошибок 2, Предупрежд      | 29.05.2025 15:07:03    |
|   | Отправить сообщение                  |              | Реестр договоров  | Успешно завершен       | ced0aeb8   | -f5e7-43bf-a | Хомякова Олеся   | Ошибок 0, Предупрежд    | Ошибок 0, Предупрежд        | 16.04.2025 14:04:34    |
|   |                                      |              | Реестр объектов   | Данные удалены част    | . ca4b3a5d | -2649-4615   | root             | Ошибок 0, Предупрежд    | . Ошибок 0, Предупрежд      | 30.05.2025 13:45:48    |
|   |                                      |              | Реестр объектов   | Готово для импорта     | cd664f71   | 8c08-4f7f-8  | Хомякова Олеся   | Ошибок 0, Предупрежд    | В процессе импорта пр       | 05.06.2025 09:50:35    |
|   |                                      |              | Реестр договоров  | Готово для импорта     | 4e7d52e1   | -4f21-4be2   | Хомякова Олеся   | Ошибок 0, Предупрежд    |                             |                        |
|   |                                      |              | Реестр объектов   | Данные удалены част    | 338b3eb0   | -86f6-4028   | Давлетшина Алина | а Ошибок 0, Предупрежд  | . Ошибок 0, Предупрежд      | 11.04.2025 17:31:38    |
|   |                                      |              | Реестр договоров  | Данные удалены част    | 622458a0   | -2bdd-4801   | Хомякова Олеся   | Ошибок 0, Предупрежд    | . Ошибок 0, Предупрежд      | 07.04.2025 15:42:31    |
|   |                                      | -            |                   |                        |            |              |                  |                         |                             | ÷.                     |
|   |                                      | Выбран       | о записей: 0      |                        |            |              |                  | 142 мс 🔘 С              | Этображены записи с 1 по 10 | из ? < > 10 / стр. ∨   |

Рисунок 17 – Форма списка загрузок объектов

| Создание новой записи: Импорт данных (загрузчик объектов) |                         |  |                  |                   |
|-----------------------------------------------------------|-------------------------|--|------------------|-------------------|
| Статус импо                                               | орта: Черновик          |  |                  |                   |
| * Тип импе                                                | орта: Выберите значение |  | Шаблон:          |                   |
| <ul> <li>Прикрепите файл для импе</li> </ul>              | орта:                   |  |                  |                   |
| Предварительный анализ                                    |                         |  |                  | 🖽 Выполнить       |
| Импорт данных                                             | Исполнитель:            |  |                  |                   |
| Отмена импорта                                            | Время начала:           |  | Время окончания: |                   |
| Техническая информация                                    | Результат анализа:      |  |                  |                   |
|                                                           | Лог ошибок:             |  |                  |                   |
|                                                           |                         |  |                  |                   |
|                                                           |                         |  | 0                | сменить Сохранить |

### Форма создания/редактирования загрузки имеет вид:

Рисунок 18 – Форма создания/редактирования загрузки

Описание полей карточки загрузки представлено в таблице ниже:

Таблица 12 – Описание полей карточки загрузки

| Наименование                         | Описание                                   | Способ заполнения                                                                                                    |  |  |
|--------------------------------------|--------------------------------------------|----------------------------------------------------------------------------------------------------|--|--|
| Статус импорта                       | Отображает текущий статус загрузки данных. | Недоступно для<br>редактирования. Заполняется<br>системой. Возможные<br>значения: «Черновик»,<br>«Завершен с ошибками»,<br>«Готово для импорта»,<br>«Успешно завершен»,<br>«Данные удалены частично»,<br>«Данные удалены полностью» |  |  |
| Тип объекта                          |                                            |                                                                                                    |  |  |
| Наименование                         |                                            |                                                                                                    |  |  |
| Описание                             |                                            |                                                                                                    |  |  |
| Права на<br>изменение из<br>дочерних |                                            |                                                                                                    |  |  |
| Права на чтение из<br>дочерних       |                                            |                                                                                                    |  |  |
| Юридическое<br>лицо                  |                                            |                                                                                                    |  |  |
| Подразделение                        |                                            |                                                                                                    |  |  |

| Наименование           | Описание            | Способ заполнения            |  |  |  |
|------------------------|---------------------|------------------------------|--|--|--|
| Вкладка «Пользователи» |                     |                              |  |  |  |
| Пользователи           | Содержит списс      | К Добавление учетных записей |  |  |  |
|                        | пользователей,      | из справочника               |  |  |  |
|                        | размещенных в данно | й «Пользователи»/Удаление    |  |  |  |
|                        | единице ОШС.        | учетной записи из ОШС.       |  |  |  |

#### 4.3.2 Импорт данных из Excel

Позволяет импортировать данные из excel-файлов по заданному формату. Форма списка созданных загрузок имеет вид:

| Бот Управление активами                                           | правочники Пользо   | ватели и ОШС Импорт данных         | Поэтажные планы Отправить сообщение      | Q Д (Ванов Иван Иванович ∨                     |
|-------------------------------------------------------------------|---------------------|------------------------------------|------------------------------------------|------------------------------------------------|
| <b>Q.</b> Поиск                                                   | 📼 / Импорт данных , | Импорт данных из Excel             |                                          | + Добавить                                     |
| О 😭 Показать все 🗸                                                | Наименование 🌲 🗑    | Объект приложения                  | 💠 😨 Импорт данных в коллекцию записи 💠 🗑 | Название листа 💠 😨 📃                           |
| <ul> <li>Справочники</li> </ul>                                   | БИК                 | БИК                                |                                          | ParticipantInfo                                |
| <ul> <li>Пользователи и ОШС</li> </ul>                            | БИК_SWBICS          | SWBICS                             |                                          | SWBICS                                         |
| <ul> <li>Импорт данных</li> </ul>                                 | БИК_Изменение БИК   | Изменение БИК                      |                                          | RstrList                                       |
| Импорт данных (загрузчик объектов)                                | БИК_Изменение Кор   | Изменение Корреспондентского счета | 1                                        | AccRstrList                                    |
| Импорт данных из Excel                                            | БИК_Корреспондент   | Корреспондентский счет             |                                          | Accounts                                       |
| <ul> <li>Поэтажные планы</li> <li>Отпазрити, сообщение</li> </ul> | Должности           | Должности                          |                                          | Лист1                                          |
|                                                                   | Марки ТС            | Марка ТС                           |                                          | Лист1                                          |
|                                                                   | Назначения объектов | Назначения объектов недвижимости   |                                          | Лист1                                          |
|                                                                   | ОКВЭД               | ОКВЭД                              |                                          | data-20250101-structure-2018040                |
|                                                                   | ΟΚΟΠΦ               | ΟΚΟΠΦ                              |                                          | data-20211101-structure-2018040                |
|                                                                   |                     |                                    |                                          | i60 мс 🔘 Отображены записи с 1 по 10 из 15 < 🗲 |

Рисунок 19 – Форма списка созданных записей импорта из Excel

| Φo       | nva | создания | nenavru | nopaulua | 29FDV2VU | имеет    | рип. |
|----------|-----|----------|---------|----------|----------|----------|------|
| $\Psi 0$ | pma | создания | родакти | рования  | загрузки | FINICC I | ынд. |

| Создание новой записи: Импор                                            | т данных из Excel                      |       | ] ×           |
|-------------------------------------------------------------------------|----------------------------------------|-------|---------------|
| <ul> <li>Настройки С Прис</li> <li>ВНИМАНИЕ! При выболе объс</li> </ul> | ем данных 🖸 Скрипт                     |       | ĺ             |
| * Наименование (?):                                                     | Укажите наименование шаблона           |       |               |
| * Объект приложения 🕐 :                                                 | Выберите объект приложения для шаблона |       | $\overline{}$ |
| Импорт данных в коллекцию<br>записи 🕐 :                                 |                                        |       |               |
| * Название листа 🕐 :                                                    | Лист1                                  |       |               |
| * Номер строки заголовков ⑦:                                            | 1                                      |       |               |
| * Номер первой строки данных ⑦:                                         | 2                                      |       |               |
| Пустые строки:                                                          | Игнорировать                           |       | ~             |
| Обновлять отображаемое имя: (                                           |                                        |       |               |
| Поведение для некорректных<br>данных:                                   | Остановить загрузку файла              |       | V             |
| <ul> <li>Доступно из объектов приложен</li> </ul>                       | пя                                     |       | +             |
| Идентификатор объекта приложен                                          | ия 💠 🗟 Наименование ОП                 | \$ ₽  | :=            |
|                                                                         |                                        |       |               |
|                                                                         | Нет данных                             |       |               |
| у Правила иливертации лацици                                            | Отменить                               | Сохра | нить          |

Рисунок 20 – Форма редактирования записи импорта из Excel

Описание полей карточки импорта из Excel представлено в таблице ниже.

Таблица 13 – Описание полей карточки импорта из excel

| Наименование   | Описание                                   | Способ заполнения                                                                                                    |
|----------------|--------------------------------------------|----------------------------------------------------------------------------------------------------|
| Статус импорта | Отображает текущий статус загрузки данных. | Недоступнодляредактирования.Заполняетсясистемой.Возможныезначения:«Черновик»,«Завершен с ошибками»,«Готово для импорта»,«Успешнозавершен»,«Данные удалены частично»,«Данные удалены полностью» |
| Тип объекта    |                                            |                                                                                                    |
| Наименование   |                                            |                                                                                                    |
| Описание       |                                            |                                                                                                    |

| Наименование           | Описание             | Способ заполнения          |
|------------------------|----------------------|----------------------------|
| Права н                | ı                    |                            |
| изменение и            | 3                    |                            |
| дочерних               |                      |                            |
| Права на чтение и      | 3                    |                            |
| дочерних               |                      |                            |
| Юридическое            |                      |                            |
| лицо                   |                      |                            |
| Подразделение          |                      |                            |
| Вкладка «Пользователи» |                      |                            |
| Пользователи           | Содержит список      | Добавление учетных записей |
|                        | пользователей,       | из справочника             |
|                        | размещенных в данной | «Пользователи»/Удаление    |
|                        | единице ОШС.         | учетной записи из ОШС.     |

#### 4.4 Порядок администрирования поэтажных планов

Добавление и настройка поэтажных планов доступна в разделе «Поэтажные планы» главного меню. Форма списка имеет вид:

| Бот Управление активами С | правочники Пользователи и ОШС Импорт данных Поэтозоные планы                                                                                                    | Отравить сообщение Q Д 🔅 Иванов Иван Иванович 🗸         |
|---------------------------|----------------------------------------------------------------------------------------------------|---------------------------------------------------------|
| <ul> <li></li></ul>       | Планы зданий<br>Наименование<br>Главное административное здание - Этаж 1<br>Главное административное здание - Этаж 2<br>Главное административное здание - Этаж 3<br>Главное административное здание - Этаж 4<br>План этажа 1<br>План этажа 2<br>План этажа 5<br>План этажа 6 | + Добавить 🗈 Подробный вид …                            |
|                           | Тестовый                                                                                                    | 172 мс 🗿 Отображены записи с 1 по 9 из 9 < > 🚺 / стр. 🗸 |

Рисунок 21 -Форма списка поэтажных планов

Форма создания/редактирования плана имеет вид:

| Создание новой записи: Поэтажный план | □ ×               |
|---------------------------------------|-------------------|
| * Наименование:                       |                   |
| <ul> <li>* Схема плана:</li></ul>     |                   |
|                                       | лменить Сохранить |

Рисунок 22 – Форма создания/редактирование поэтажного плана

Описание полей карточки поэтажного плана представлено в таблице ниже.

| Наименование | Описание                | Способ заполнения            |  |  |
|--------------|-------------------------|------------------------------|--|--|
| Наименование | Название плана в        | Ручной ввод. Обязательно для |  |  |
|              | Системе                 | заполнения.                  |  |  |
| Схема плана  | Изображение со схемой   | Выбор файла схемы.           |  |  |
|              | плана, на которую будут | Обязательно для заполнения.  |  |  |
|              | наноситься объекты      |                              |  |  |

Таблица 14 – Описание полей карточки поэтажного плана

Чтобы открыть план в дизайнере, необходимо сначала сохранить карточку и повторно ее открыть.

Редактирование плана осуществляется в редакторе плана и станет доступно только при нажатии кнопки «Открыть в дизайнере» определенного плана. Раздел «Редактор плана» по умолчанию не отображает ни один из существующих планов.

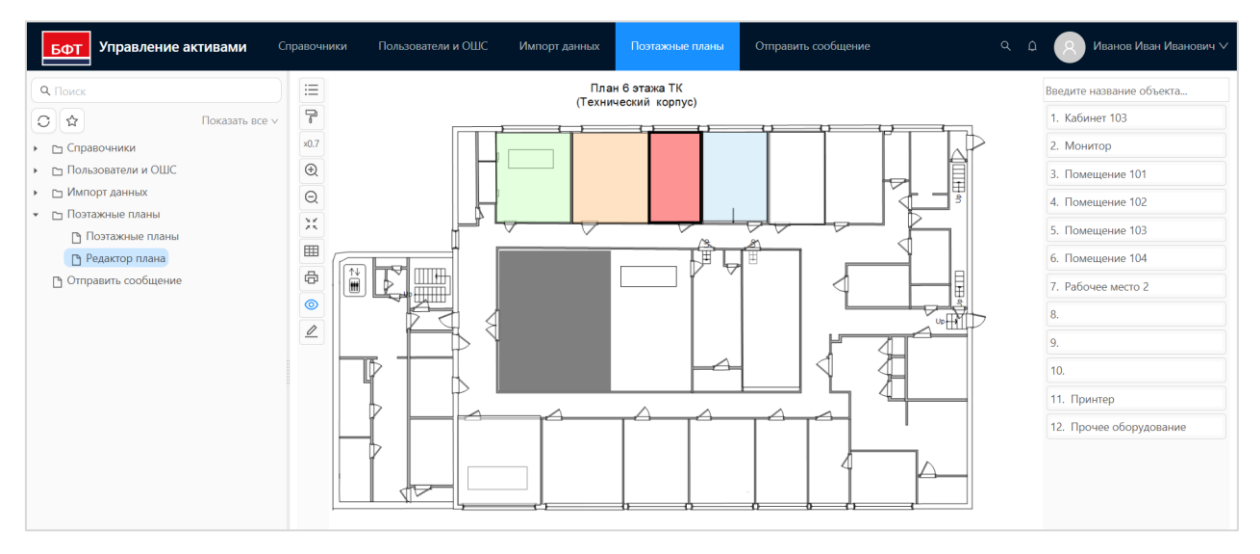

#### Редактор выбранного плана имеет вид:

Рисунок 23 – Редактор поэтажного плана

Нанесение новых объектов на план и редактирование существующих

доступно в режиме редактирования, который включается по кнопке

Переход в режим просмотра возможен по кнопке

#### 4.5 Порядок отправки оповещений пользователям

Отправка уведомлений пользователям Системы доступна в разделе «Отправить сообщение» главного меню. Форма списка имеет вид:

| Бот Управление активами                | правочники Пользовател | и и ОШС Импорт данных   | Поэтажные планы  | Отправить сообщение        | م                     | 🗘 🛛 Иванов Иван Иванович 🗸        |
|----------------------------------------|------------------------|-------------------------|------------------|----------------------------|-----------------------|-----------------------------------|
| <b>Q.</b> Поиск                        | Журнал сообщений       |                         |                  | 💬 Отправить сообще         | ние 🛱 Повторить от    | правку 🖪 Подробный вид …          |
| О 🖈 Показать все ∨                     | ⊖∨ Дата 🗘              | ⊽ Состояние ≎ ⊽ Тип ≎ ⊽ | Приоритет 🗘 🖓 На | аименование 💠 🛛 Каналь     | и Отправитель 💠 🏵     | Адресаты Актуально до 💠 🖾         |
| <ul> <li>Справочники</li> </ul>        | 05.06.2025 14:36:2     | 5 ⊘ Персона             | . Обычный Экс    | спорт завершен Лента, .    | User (User User)      | Пользовател                       |
| <ul> <li>Пользователи и ОШС</li> </ul> | 03.06.2025 16:42:5     | 4 📀 Персона             | . Обычный Экс    | спорт завершен Лента, .    | o.homyakova (Хомяк    | Пользовател                       |
| 🕒 Пользователи                         | 23.05.2025 14:46:4     | 7 📀 Персона             | . Обычный Пе     | рекомпиляция скри Лента, . | root (root)           | Пользовател                       |
| □ ошс                                  | 23.05.2025 14:20:3     | 9 🔗 Персона             | . Обычный Пр     | оверка конфигурац Лента, . | root (root)           | Пользовател                       |
| • 🗅 Импорт данных                      | 23.05.2025 14:16:4     | 0 ⊘ Персона             | . Обычный Пр     | оверка конфигурац Пуш ув.  | root (root)           | Пользовател                       |
| Импорт данных (загрузчик объектов)     | 21.05.2025 12:57:5     | 7 🕢 Рассылка            | Важно Со         | общение от админи Диалог.  | testAdmin (Админов    | Пользовател                       |
| Импорт данных из Excel                 | 0 21.05.2025 12:57:2   | 8 🕢 Рассылка            | Важно Со         | общение от админи Пуш ув.  | testAdmin (Алминов    | Пользовател                       |
| • Поэтажные планы                      | 30.04.2025.09:29:4     | 4 🕢 Рассылка            | Важно Со         | общение от админи          | admin (admin admin)   | Пользовател                       |
|                                        | 0 21.04.2025 17:24:1   | 6 🖓 Рассылка            | Важно Со         | общение от админи Лента    | о.homvakova (Хомяк    | Пользовател                       |
|                                        | 09.04 2025 16:10:5     | 1 Ø Paccuska            | Важно Со         | общение от админи Лиш и    | Liser (Liser Liser)   | Пользорател                       |
|                                        | Выбрано записей: 0     | 1 O Faccasika           |                  | 108 I                      | мс 🔘 Отображены запис | и с 1 по 10 из 13 < > 10 / стр. > |

Рисунок 24 – Форма списка созданных сообщений

| Отправить сообщение |                        |         |
|---------------------|------------------------|---------|
|                     | D. 6                   |         |
| * Пользователи:     | выоерите пользователеи |         |
| * Роли:             | Выберите значения      |         |
| * Отправить всем:   |                        |         |
| * Каналы:           | Лента ×                |         |
| Актуально до 🕐 :    |                        |         |
| * Сообщение: H1 H   | 12 H3 66 🗮 🗄 B I U     |         |
|                     |                        |         |
|                     |                        |         |
|                     |                        |         |
|                     |                        |         |
|                     | Отменить               | править |

### Форма создания сообщения имеет вид:

Рисунок 25 -Форма создания сообщения

Описание полей карточки сообщения представлено в таблице ниже:

### Таблица 15 – Описание полей карточки сообщения

| Наименование | Описание                                                                       | Способ заполнения                                                                                                    |
|--------------|--------------------------------------------------------------------------------|----------------------------------------------------------------------------------------------------|
| Пользователи | Определение списка<br>пользователей, которым<br>будет отправлено<br>сообщение. | Частичный ручной ввод с<br>последующим выбором из<br>справочника учетных записей<br>пользователей. Обязательно<br>для заполнения, если не<br>заполнено поле «Роли» или не<br>включен флаг «Отправить<br>всем». |

| Наименование   | Описание                                                                                                    | Способ заполнения                                                                                                    |  |
|----------------|----------------------------------------------------------------------------------------------------|----------------------------------------------------------------------------------------------------|--|
| Роли           | Определение списка<br>ролей, для пользователей<br>которых будет<br>отправлено сообщение.                                                                                        | Выбор из справочника ролей<br>пользователей. Обязательно<br>для заполнения, если не<br>заполнено поле<br>«Пользователи» или не<br>включен флаг «Отправить<br>всем». |  |
| Отправить всем | Выбрать, если<br>необходимо отправить<br>сообщение сразу всем<br>пользователям. При этом<br>заполненные значения в<br>полях «Пользователи» и<br>«Роли» будут<br>игнорироваться. | Переключатель.<br>Включить/Выключить. По<br>умолчанию отключен.                                                                                                    |  |
| Каналы         | Выбор канала передачи<br>сообщения. По<br>умолчанию выбирается<br>значение «Лента».                                                                                             | Выбор из справочника способов передачи сообщения. Обязательно для заполнения.                                                                                       |  |
| Актуально до   | Указание даты, до<br>которой сообщение будет<br>существовать в Системе.<br>По завершении этого<br>времени оно будет<br>удалено                                                  | Ручной ввод/Выбор из<br>календаря                                                                                                    |  |
| Сообщение      | Непосредственно текст<br>сообщения, которое<br>будет отправлено.<br>Предполагает<br>форматирование текста.                                                                      | Ручной ввод. Обязательно для заполнения.                                                                                                    |  |

### 5 АВАРИЙНЫЕ СИТУАЦИИ

#### 5.1 Порядок настройки архивирования и восстановления данных

Для сохранения данных используются механизмы создания резервных копий базы данных и потоковая репликация в синхронном режиме.

Для создания резервных копий базы данных и последующего восстановления БД из них используются стандартные утилиты PostgreSQL pg\_dump и pg\_restore:

# pg\_dump <параметры> <имя базы> > <файл для сохранения копии>

### # pg\_restore <параметры> <имя базы> <файл с бэкапом БД>

Потоковая репликация осуществляется стандартными инструментами MASTER-SLAVE PostgreSQL с использованием дополнительного сервера для хранения реплики. Следует иметь в виду, что оба сервера (и основной, и дополнительный) должны быть максимально идентичны друг другу как по характеристикам, так и по установленному ПО, и параметрам его конфигурирования (особенно всё, что связано с работой PostgreSQL). Версионность самого PostgreSQL должна полностью совпадать (смена версий должна происходить при остановленной работе серверов).

### 6 РЕКОМЕНДАЦИИ ПО ОСВОЕНИЮ

Для эффективной работы администраторы Системы должны обладать соответствующей квалификацией в предметной области.

Перед началом работы с системой необходимо ознакомиться с документами:

- Руководство пользователя;

– Настоящим документом

В подразделе 1.3 настоящего документа описаны минимальные требования к уровню подготовки пользователя.